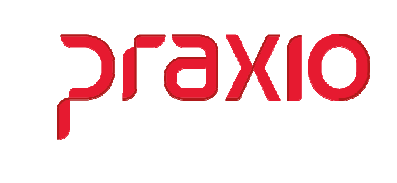

O intuito deste material é facilitar o dia a dia do cliente para utilização da rotina de Punição Progressiva.

## Itens abordados:

- Agrupamento de Ocorrências
- Parâmetro para Punição Progressiva

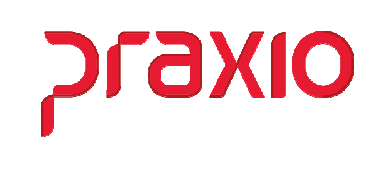

## > Agrupamento de Ocorrências

Para que a punição progressiva seja utilizada é necessário a criação de grupos de ocorrências que pode ser classificada por Baixo, Médio, Grave ou Gravíssima por exemplo, se esta for a necessidade da sua empresa, ou simplesmente criar um agrupamento com todas as ocorrências.

O agrupamento de Punição deverá ser cadastrado no **módulo de Folha de Pagamento** no menu Cadastros-> Frequência -> Agrupamento de Ocorrências tipo de *agrupamento 300* (Agrupamento para Punição Progressiva) ou no **módulo de Frequência**, no menu Cadastros -> Frequência -> Agrupamento de Ocorrências - tipo de *agrupamento 300* (Agrupamento para Punição Progressiva), onde deverão ser agrupadas as ocorrências.

| G                                                                 | Agrupamento de ocorrências                                                    | x |
|-------------------------------------------------------------------|-------------------------------------------------------------------------------|---|
| <u>S</u> aída                                                     |                                                                               |   |
| Tipo Agrupamento                                                  |                                                                               |   |
| 300 - Agrupamento para Puniçã                                     | ão Progressiva                                                                | - |
| Código Descrição                                                  |                                                                               |   |
| 1 🙀 PUNICAO PROG                                                  | RESSIVA                                                                       |   |
| Ocorrências disponíveis                                           | Ocorrências Associadas                                                        |   |
| 117 DESVIO ITINER<br>118 DIRIGIR PERIG                            | △ Autoriza > 002 FALTA<br>006 AVARIA                                          |   |
| 120 DORMINDO SERV.<br>121 ERRO OPE. VALID                         | Aut. Todos >> 101 AGRESSAU FISICA<br>102 AGRESSAU MORAL<br>103 APRES. ALCOOL. |   |
| 123 FALSIF. DOCUM.<br>124 FALTA COL. EMP<br>125 FALTOU REU. S.J   | <pre></pre>                                                                   |   |
| 126 FUMANDO LOC PRO<br>128 MAL ATENDIMENTO<br>129 MOBOSIDADE SERV | Revoga Todos       122 EXCESSO VELOC.       127 INSUBORDINACAO                |   |
|                                                                   |                                                                               |   |
| ✓ <u>G</u> ravar                                                  | Cancelar 🥻 Limpar 🍈 Excluir                                                   |   |

Após definir as ocorrências no agrupamento, devemos ter cadastrado as punições que serão associadas no parâmetro, lembrando que para surtir o efeito esperado *todas as ocorrências* associadas no agrupamento tem que ter a opção de punição marcada.

| Pedir na digitação :                 |
|--------------------------------------|
|                                      |
| Executor                             |
| 🔽 Punição                            |
| Origem da ocorrência                 |
| 🗖 Detalhe                            |
| 📕 Convocação de comparecimento       |
| 🔲 Solicitar cód. do profis. de saúde |

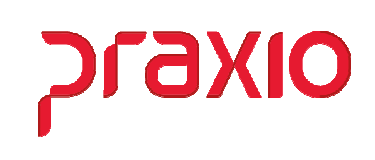

Através dos módulos:

**Folha de Pagamento** > Cadastros > Frequência > Códigos de Punição **Frequência** > Cadastros > Frequência > Códigos de Punição **Recursos Humanos** > Cadastro > Ficha de Conduta > Códigos de Punição

| G F                      | RQ - Cadastro de                        | Códigos de Puniçã                                           | ăo 🗙                                                                    |
|--------------------------|-----------------------------------------|-------------------------------------------------------------|-------------------------------------------------------------------------|
| <u>S</u> aída            |                                         |                                                             |                                                                         |
| Código Descriçã          | io                                      |                                                             |                                                                         |
| Limite para reincidência | Opções Impressão —<br>O Imprimir Editor | C Imprimir Mod Fixo                                         | O Não Imprimir                                                          |
| 0                        | Franilânsia                             | <ul> <li>Pedir n</li> <li>Imprim</li> <li>Imprim</li> </ul> | número de dias<br>nir na Carta de Demissão<br>nir campos de testemunhas |
|                          | Frequencia                              |                                                             |                                                                         |
| √ <u>G</u> ravar         | Cancelar                                | 🥳 Limpar                                                    | ∰ <u>E</u> xcluir                                                       |

| G                                                    | FRQ - Pesquisa Códigos de Po | unição | _        |       | x |
|------------------------------------------------------|------------------------------|--------|----------|-------|---|
| Campo                                                | Filtro                       | Valor  |          |       | _ |
|                                                      | •                            |        |          |       |   |
| Código                                               | Descrição                    | Limite | Imprimir | Pedir | ^ |
| 1                                                    | ADVERTENCIA VERBAL           | 999    | N        | N     |   |
| 2                                                    | ADVERTENCIA POR ESCRITO      | 99     | 1        | N     | _ |
| 3                                                    | SUSPENSÃO                    | 999    | 16       | N     | - |
| 4                                                    | AFASTAMENTO POR ATESTADO     | 99     | N        | S     |   |
| 5                                                    | AUSENCIA JUSTIFICADA         | 999    | N        | S     |   |
| 999                                                  | OCORRENCIA SEM PUNICAO       | 999    | N        | N     |   |
| <                                                    |                              |        |          | >     | ~ |
| Pesquisa                                             |                              |        |          | ¥ (   | 9 |
| ✓                                                    | Confirmar 🕒 Consultar        | 📔 Fe   | char     |       |   |
| Crescente por: Código e Descrição 1 / 6 / 6 00:00:00 |                              |        |          |       |   |

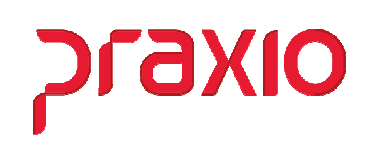

## > Parâmetros para Punição Progressiva

Agora após a definição das ocorrências e punições, podemos realizar a parametrização da punição progressiva no *módulo de Recursos Humanos* no menu Cadastro > Ficha de Conduta > Punição Progressiva e no *módulo de Folha de Pagamento*, no menu Cadastros > Funcionários > Punição Progressiva.

| ( | G           |                     | SRH - Cadast    | tro de Puniçã | o Progress     | siva                 | x |
|---|-------------|---------------------|-----------------|---------------|----------------|----------------------|---|
| ſ | <u>S</u> ai | da                  |                 |               |                |                      |   |
|   | E I         | <b>mpresa</b><br>01 |                 |               |                |                      | • |
|   | Fi          | lial<br>01          |                 |               |                | -                    |   |
|   | A           | grupamento de       | e Punição       |               | Válido         | por<br>Meses         |   |
|   |             | Até (Nª de Oc<br>€  | orrências)      |               |                |                      | _ |
|   |             | Punição             |                 |               |                | Nº de Dias           |   |
|   |             | Agrup.              | Validade(meses) | Nº Ocorr.     | Punição        | Nº Dias              | ^ |
|   |             | 1                   | 6               | 1             | 1              | 0                    |   |
|   |             | 1                   | 6               | 2             | 2              | 0                    | ≡ |
|   | -           | 1                   | 6               | 3             | 3              | 1                    |   |
|   | -           | ] 1                 | 6               | 4             | 3              | 2                    |   |
|   |             |                     |                 |               |                |                      | ~ |
|   | 1           |                     |                 |               |                |                      |   |
|   |             | ⊘ <u>G</u> ravar    | Cance           | lar 🐰         | <u>L</u> impar | للله <u>E</u> xcluir |   |

Nesta tela precisa associar:

- ✓ Código do Agrupamento cadastrado
- ✓ Validade de meses que esta punição progressiva será valida
- ✓ A ordem que deverá ser seguida
- ✓ Gerar uma sequencia de punições e nº de Dias da punição.

Quando cadastrar a ficha de conduta e a ocorrência lançada estiver neste agrupamento o sistema irá indicar a punição a ser aplicada.

Recursos Humanos - SRH **Punição Progressiva** 

| G                                    |                                 | FLP - F                    | icha de   | Conduta                                 |               |                   | X      |
|--------------------------------------|---------------------------------|----------------------------|-----------|-----------------------------------------|---------------|-------------------|--------|
| <u>S</u> aída                        |                                 |                            |           |                                         |               |                   |        |
| Empresa<br>001                       |                                 |                            | Fi<br>J   | lial<br>D1                              |               |                   | Ŧ      |
| C <u>a</u> dastro <u>I</u> mportação |                                 |                            |           |                                         |               |                   |        |
| Registro Ape                         | lido: ADEILSON<br>EILSON SANTOS | DE SOUZA                   |           | Situaçi<br>Ativo                        | ão            | -                 | -      |
| Função<br>MOTORISTA COLET            | n [2                            | Admissão<br>21/07/2014 🗕 🗵 |           | Férias início      <br>1/02/2020   02/0 | Férias fim /  | Foto              |        |
| Cadastro Histórico                   | da ficha de condu               | ita   Histórico de Obs     | servações |                                         |               |                   |        |
| Data                                 | Hora Ocorré                     |                            |           |                                         |               | Origem:           |        |
| Executor                             | <u>  12:00</u>                  |                            |           |                                         |               | CPF Executor      |        |
|                                      |                                 |                            |           |                                         |               |                   |        |
|                                      |                                 |                            |           |                                         |               |                   | -      |
| Origem                               | <u></u>                         |                            |           | Detalhe                                 |               |                   |        |
|                                      |                                 |                            |           | <u>M</u>                                |               |                   | _      |
| Punição<br>001 🙀 🗛                   | VERTENCIA VER                   | BAL                        | — İ       | JDselvações                             |               |                   | Â      |
| Nr. Dias Da                          | ta Inicial<br>/ <u>15</u>       | Número do docume           | ento      |                                         |               |                   |        |
| Tipo do Profissional                 | da Saúde                        | Código do Profission       | al        |                                         |               |                   | $\leq$ |
|                                      | Ţ                               |                            | 枘         |                                         |               |                   |        |
| Ocorrências do fund                  | cionário                        |                            |           | 1                                       |               | Usuár             | io:    |
| Data                                 | Cod. Ocorrência                 | Descrição Ocor             | rência    | Detalhe Ocorrênci                       | a Cod.Punição | Descrição Punição | -      |
| 31/07/2020 08:49                     | 241                             | LICENCA NAU REM            | 1         |                                         |               |                   | -1     |
| 30/07/2020                           | 241                             | LICENCA NAO REM            | 1         |                                         |               |                   |        |
| Status eSocial: O                    | Crítica 🔘 Suces                 | so 🔘 Processamen           | to        | Histórico eSocial                       |               | · · · · ·         |        |
| <u>√</u> <u>G</u> r                  | avar                            | Cancelar                   |           | 🚀 Limpar                                |               | D Excluir         |        |

סואפזק

| G FLP - Ficha de Conduta                                                                                                    |  |  |  |  |  |
|----------------------------------------------------------------------------------------------------|--|--|--|--|--|
| Saída                                                                                                    |  |  |  |  |  |
| Empresa Filial                                                                                                    |  |  |  |  |  |
| 001 🔽 001 🔽                                                                                                    |  |  |  |  |  |
| Cadastro Importação                                                                                                    |  |  |  |  |  |
| Registro Apelido: ADEILSON Situação                                                                                                    |  |  |  |  |  |
| 004556 🙀 ADEILSON SANTOS DE SOUZA Ativo                                                                                                    |  |  |  |  |  |
| Função     Admissão       MOTORISTA COLETI     21/07/2014       100/02/2020     02/03/2020                                                                                                    |  |  |  |  |  |
| Cadastro Histórico da ficha de conduta Histórico de Observações                                                                                                    |  |  |  |  |  |
| Data Hora Ocorrência Origem:                                                                                                    |  |  |  |  |  |
| 27/10/2020 🔢 12:58 2 🙀 FALTA                                                                                                    |  |  |  |  |  |
| Executor CPF Executor                                                                                                    |  |  |  |  |  |
|                                                                                                    |  |  |  |  |  |
|                                                                                                    |  |  |  |  |  |
| Punição Observações Observações                                                                                                    |  |  |  |  |  |
| Nr. Dias         Data Inicial         Número do documento           /         /         /         /         //         //         //         //         //         //         //         //         //         //         //         //         //         //         //         //         //         //         //         //         //         //         //         //         //         //         //         //         //         //         //         //         //         //         //         //         //         //         //         //         //         //         //         //         //         //         //         //         //         //         //         //         //         //         //         //         //         //         //         //         //         //         //         //         //         //         //         //         //         //         //         //         //         //         //         //         //         //         //         //         //         //         //         //         //         //         //         //         //         //         //         // |  |  |  |  |  |
| Tipo do Profissional da Saúde Código do Profissional                                                                                                    |  |  |  |  |  |
|                                                                                                    |  |  |  |  |  |
| Ocorrências do funcionário Usuário:                                                                                                    |  |  |  |  |  |
| Data Cod. Ocorrência Descrição Ocorrência Detalhe Ocorrência Cod. Punição Descrição Punição ∧                                                                                                    |  |  |  |  |  |
| 26/10/2020 12:501 2 FALTA 1 ADVERTENCIA VE                                                                                                    |  |  |  |  |  |
| 31/07/2020 08:49:1 241 LICENCA NAO REM                                                                                                    |  |  |  |  |  |
| S1/U//2020 241 LILENLA NAU HEM                                                                                                    |  |  |  |  |  |
| Status eSocial O Crítica O Sucesso O Processamento Histórico eSocial                                                                                                    |  |  |  |  |  |
| Cancelar & Excluir                                                                                                    |  |  |  |  |  |